## Emory / Degree Tracker Tool – What If Report from Advisor Self Service

The What If report is the degree audit report that reflects a student's progress towards graduation for a particular major and/or minor but with the ability to change a number of criteria including ... to be able to see what requirements still need to be met.

1. Click on Academic Advising from within OPUS

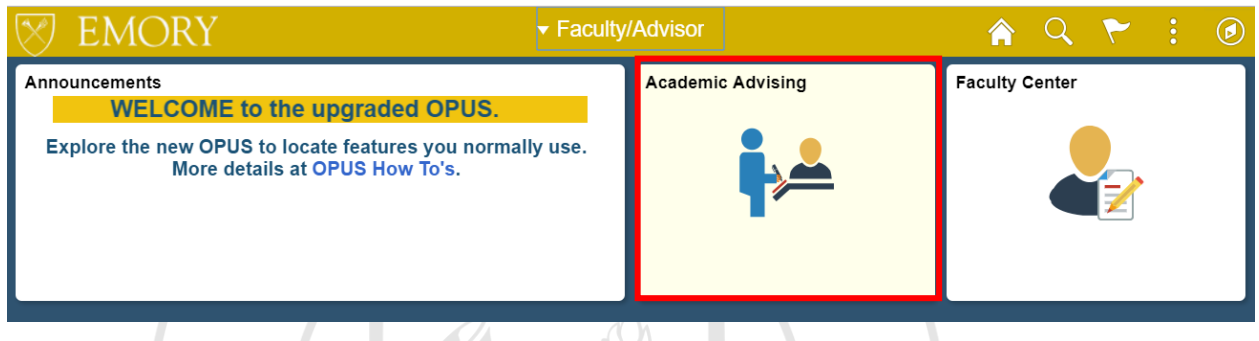

2. It should open to My Advisees → Advisor Center. Click on Student Center.

| Faculty/Advisor         | Academic Advising Collection                                                                                                    |
|-------------------------|----------------------------------------------------------------------------------------------------|
| Advisor Center          | Rohan Palmer                                                                                                    |
| My Advisees             | My Advisees         Student Center         General Info         Transfer Credit         Academics           My Advisees                                                                                                    |
| Advisee Student Center  |                                                                                                    |
| Advisee General Info    | Select display option                                                                                                    |
| Advisee Transfer Credit | Note: Any Major/Minor listed below describes the association between advisor and advisee,<br>and does not necessarily mean that advisee has currently declared that major or minor, it<br>could be historical. Places see your departmental chudent reserve contact for more |
| Advisee Academics       | could be inscortal. Please see your departmental student records contact for more information.                                                                                                    |

3. Select student from Change Advisee dropdown menu and click Change

| Eacuity Center Advisor Center Search                                      |          |   |
|---------------------------------------------------------------------------|----------|---|
| My Advisees   Student Center   General Info   Transfer Credit   Academics |          |   |
| Advisee Student Center                                                    |          | _ |
|                                                                           |          |   |
| *Change Advisee                                                           | ▼ Change |   |

4. Select What-if Report from the dropdown menu and click Blue Double Arrow to process

| My Class Schedule                                                                                                    | 🛐 Dead                                              | flines 😡 URL                                                                                                 |                                                                                |
|----------------------------------------------------------------------------------------------------|-----------------------------------------------------|----------------------------------------------------------------------------------------------------|--------------------------------------------------------------------------------|
| Shopping Cart                                                                                                    | This V                                              | Veek's Schedule                                                                                              |                                                                                |
| <u>My Planner</u>                                                                                                    |                                                     | <u>Class</u>                                                                                                 | Schedule                                                                       |
|                                                                                                    | 34                                                  | PSYC 597R-26                                                                                                 | Room TBA                                                                       |
| What-if Report 🔹 💓                                                                                                    |                                                     | SUP (1311)                                                                                                   |                                                                                |
| Academic Requirements                                                                                                    | 30                                                  | SUP (1367)                                                                                                   | Room TBA                                                                       |
| Course History                                                                                                    | 34                                                  | PSYC 750R-6                                                                                                  | Poom TBA                                                                       |
| Grades                                                                                                    |                                                     | SUP (1373)                                                                                                   |                                                                                |
| Transcript: View Unofficial                                                                                                    |                                                     |                                                                                                    | Weekly Schedule                                                                |
| What-if Report                                                                                                    |                                                     |                                                                                                    |                                                                                |
| other academic                                                                                                    |                                                     |                                                                                                    |                                                                                |
| What-If Report<br>What-if Report Selection I                                                                                                    |                                                     |                                                                                                    |                                                                                |
| What-If Report<br>What-if Report Selection  <br>(Advisor) You may be working with someone w<br>can set up a what-if scenario based on different<br>Click the Create New Report button to set up y                                                                                        | /ho is co<br>nt acade<br>/our wha                   | onsidering a particular proj<br>mic programs. You may a<br>at-if scenario.                                   | gram of study or major. You<br>Iso select what-if courses.                     |
| What-If Report<br>What-if Report Selection  <br>(Advisor) You may be working with someone w<br>can set up a what-if scenario based on different<br>Click the Create New Report button to set up y<br>Create New Report                                                                   | /ho is co<br>nt acade<br>our wha<br>View<br>Reque   | onsidering a particular pro<br>mic programs. You may a<br>at-if scenario.<br>a Saved What-if Repo<br>sted on | gram of study or major. You<br>Iso select what-if courses.<br>rt<br>05/23/2018 |
| What-If Report<br>What-if Report Selection  <br>(Advisor) You may be working with someone v<br>can set up a what-if scenario based on different<br>Click the Create New Report button to set up y<br>Create New Report<br>I in Career and Catalog Year from                              | vho is co<br>nt acade<br>your what<br>View<br>Reque | er Scenario dropdo                                                                                           | gram of study or major. You<br>Iso select what-if courses.<br>rt<br>05/23/2018 |
| What-If Report What-if Report Selection   (Advisor) You may be working with someone v can set up a what-if scenario based on different Click the Create New Report button to set up y Create New Report I in Career and Catalog Year from ajors.                                         | vho is co<br>ti acade<br>our wha<br>View<br>Reque   | er Scenario dropdo                                                                                           | gram of study or major. You<br>Iso select what-if courses.<br>rt<br>05/23/2018 |
| What-If Report<br>What-if Report Selection  <br>(Advisor) You may be working with someone v<br>can set up a what-if scenario based on different<br>Click the Create New Report button to set up y<br>Create New Report<br>I in Career and Catalog Year from<br>ajors.<br>Career Scenario | vho is co<br>ti acade<br>our wha<br>View<br>Reque   | er Scenario dropdo                                                                                           | gram of study or major. You<br>Iso select what-if courses.<br>rt<br>05/23/2018 |

| Emory University Undergraduate Emory College 🔻 Fall 2019 | ¥ |
|----------------------------------------------------------|---|

## Program Scenario

5.

6.

The information that appears on the page by default is your current academic information. You can use the fields below to set up a what-if scenario based on one or more programs of study. You can define up to three scenarios.

| Academic Program        |   | Area of Study            |   | Concentration |   |
|-------------------------|---|--------------------------|---|---------------|---|
| Liberal Arts & Sciences |   | Spanish & Portuguese BA  |   | n/a           |   |
| Liberal Arts & Sciences | V | International Studies ND | Ŧ | n/a           | Ŧ |
| None                    | V | None                     | Ŧ | None          | V |
|                         |   |                          |   |               |   |

7. Click Submit Request to process report

| Course Scenario                                           |                                                            |
|-----------------------------------------------------------|------------------------------------------------------------|
| Select the "browse course catalog" b<br>what-if scenario. | utton and then select courses for inclusion in your course |
| Browse Course Catalog                                     |                                                            |
| What-If Course List                                       | Personalize   View All   🖾 🛛 First 🕚 1 of 1 💿 Last         |
| Course                                                    |                                                            |
|                                                           |                                                            |
|                                                           |                                                            |
|                                                           | Submit Request                                             |
|                                                           |                                                            |

8. You will then see the Advisement Report for your What-If scenario.

| inis report last ge     | nerated on 07/09/2018 3:58AM      |                |                    |
|-------------------------|-----------------------------------|----------------|--------------------|
| Collapse All            | Expand All                        |                | View Report as PDF |
| 🕽 Taken 🔶 I             | n Progress 🗙 Planned              | ? What-if      |                    |
|                         |                                   |                |                    |
|                         |                                   | OURS (RC 1255) |                    |
| FOR FALL 2019 ONLY** LE | GEND, DISCLAIMER, GPA AND TOTAL H | DURS (RG 1255) |                    |

9. Please see the help documentation on **Degree Tracker Tool – Advisement Report** for information on how to use this report.